Universität Bielefeld

# Anleitung: Sicheres Verschlüsseln mit VeraCrypt

**VeraCrypt** ist eine Software zum Verschlüsseln von Containern/Volumes (entspricht passwortgeschützten Ordnern), Partitionen oder gesamter Laufwerke. Diese Anleitung zeigt Schritt für Schritt, wie ein verschlüsselter Container erstellt werden kann.

### 1. VeraCrypt herunterladen

Laden Sie VeraCrypt von der Herstellerseite herunter: https://www.veracrypt.fr/en/Downloads.html

### 2. Installation

Installieren Sie VeraCrypt auf Ihrem Betriebssystem. Die anzuklickenden Bereiche sind rot-markiert.

| 👟 VeraCrypt Setup 1.21 — 🗆 🗙                                                                                                    | 🋬 VeraCrypt Setup 1.21 — 🗌 🗙                                                                       |
|----------------------------------------------------------------------------------------------------|----------------------------------------------------------------------------------------------------|
| Please read the license terms<br>You must accept these license terms before you can use, extract, or install VeraCrypt.                                                                                                    | Wizard Mode<br>Select one of the modes. If you are not sure which to select, use the default mode. |
| IMPORTANT: By checking the checkbox below, you accept these license terms and signify that you<br>understand and agree to them. Please click the 'arrow down' icon to see the rest of the license.                                                                                                    |                                                                                                    |
| VeraCrypt License         Software distributed under this license is distributed on an "AS IS" BASIS WITHOUT WARRANTIES OF<br>ANY KIND. THE AUTHORS AND DISTRIBUTORS OF THE SOFTWARE DISCLAIM ANY LIABILITY.<br>ANYONE WHO USES, CODFIES, MODIFIES, OK GREDISTRIBUTES ANY PARE TO THE SOFTWARE IS, BY<br>SUCH ACTION(S), ACCEPTING AND AGREEING TO BE BOUND BY ALL TERMS AND CONDITIONS OF<br>THIS LICENSE. IF YOU DO NOT ACCEPT THEM, DO NOT USE, COPY, MODIFY, NOR (REDISTRIBUTE<br>THE SOFTWARE, NOR ANY PART(S) THEREOF.         VeraCrypt is multi-licensed under Apache License 2.0 and the TrueCrypt License version 3.0, a<br>verbatim copy of both licenses can be found below.         VeraCrypt Installer         VeraCrypt Installer | VeraCrypt Installer                                                                                |
| VeraCrypt Setup 1.21 Setup Options Here you can set various options to control the installat Please select or type the location where you want to specified folder does not exist, it will be automatically C:\Program Files\VeraCrypt G Install for all users Add VeraCrypt to Start menu Add VeraCrypt to to to desktop C: Add VeraCrypt to to to desktop C: Program Bestore point VeraCrypt Installer                                                                                                    | tion process.                                                                                      |

| SeraCrypt Setup 1.21                                                                                                    | - 🗆 ×         | Sev VeraCrypt Setup 1.21 -                                                             |        |
|----------------------------------------------------------------------------------------------------|---------------|----------------------------------------------------------------------------------------|--------|
| Installing                                                                                                    | ×             | VeraCrypt has been successfully installed                                              | X      |
| Please wait while VeraCrypt is being installed.                                                                                                    |               | Please consider making a donation. You can dick Finish anytime to close the installer. |        |
| Installing C: \Program Files \VeraCrypt\docs\ntm\\en.\VeraCrypt\docs\ntm\\en.\\VeraCrypt\docs\ntm\\en.\\\\ntm\\en.\\\ntm\\en.\\\ntm\\en.\\\ntm\\en.\\\ntm\\en.\\\ntm\\en.\\\ntm\\en.\\\ntm\\en.\\\ntm\\en.\\\ntm\\en.\\\ntm\\en.\\\ntm\\en.\\\ntm\\en.\\\ntm\\en.\\\ntm\\en.\\\ntm\\en.\\\ntm\\en.\\\ntm\\en.\\\ntm\\en.\\\ntm\\\ntm\\en.\\\ntm\\en.\\\ntm\\en.\\\ntm\\\ntm\\en.\\\ntm\\\ntm\\en.\\\ntm\\\ntm\\en.\\\ntm\\en.\\\ntm\\en.\\\ntm\\en.\\\ntm\\en.\\\ntm\\\en.\\\ntm\\en.\\\ntm\\\en.\\\ntm\\\en.\\\ntm\\\en.\\\ntm\\\en.\\\ntm\\\en.\\\ntm\\\\ntm\\\\ntm\\\\ntm\\\\ntm\\\en.\\\\ntm\\\\ntm\\\\ntm\\\\ntm\\\\ntm\\\\ntm\\\\ntm\\\\ntm\\\\ntm\\\\ntm\\\\ntm\\\\ntm\\\\ntm\\\\ntm\\\\ntm\\\\ntm\\\\ntm\\\\ntm\\\\ntm\\\\ntm\\\\ntm\\\\ntm\\\\ntm\\\\ntm\\\\ntm\\\\ntm\\\\ntm\\\\ntm\\\\ntm\\\\ntm\\\\ntm\\\\ntm\\\\ntm\\\\ntm\\\ntm\\\\ntm\\\\ntm\\\ntm\\\ntm\\\\ntm\\\\ntm\\\\ntm\\\ntm\\\ntm\\\ntm\\\ntm\\\ntm\\\n | nstalled.     | Please consider making a donation.                                                     |        |
| VeraCrypt Installer                                                                                                    | Next > Cancel | VeraCrypt Installer                                                                    | Cancel |

# 3. Sprache wählen

Starten Sie das Programm durch Doppelklicken der Desktop-Verknüpfung. Wählen Sie anschließend unter "Settings" -> "Language" "Deutsch" als Standardsprache.

## 4. Container erstellen

4.1. Um eine verschlüsselte Container zu erstellen, klicken sie auf "Volume erstellen".

| 🐱 VeraCi        | rypt                |                         |                 |        |                      |               |               | _                  |            | $\times$      |
|-----------------|---------------------|-------------------------|-----------------|--------|----------------------|---------------|---------------|--------------------|------------|---------------|
| <u>V</u> olumes | S <u>y</u> stem     | Favor <u>i</u> ten      | E <u>x</u> tras | Einst  | ellungen             | <u>H</u> ilfe |               |                    | Web        | <u>s</u> eite |
| LW              | Volume              |                         |                 |        | Größe                | Versch        | lüsselungsalg | Тур                |            | ^             |
| A:              |                     |                         |                 |        |                      |               |               |                    |            |               |
| B:              |                     |                         |                 |        |                      |               |               |                    |            |               |
| E:              |                     |                         |                 |        |                      |               |               |                    |            |               |
| F:              |                     |                         |                 |        |                      |               |               |                    |            |               |
| H:              |                     |                         |                 |        |                      |               |               |                    |            |               |
| - I:            |                     |                         |                 |        |                      |               |               |                    |            |               |
| ш]:<br>Ж:       |                     |                         |                 |        |                      |               |               |                    |            |               |
| E:              |                     |                         |                 |        |                      |               |               |                    |            | <b>v</b>      |
|                 |                     |                         |                 |        |                      |               |               |                    |            |               |
| Ve              | olume <u>e</u> rste | llen                    |                 | Eig    | genscha <u>f</u> ter | ۱             |               | <u>C</u> ache sich | er löscher | 1             |
| Volume          |                     |                         |                 |        |                      |               |               |                    |            |               |
|                 |                     |                         |                 |        |                      |               | ~             | <u>D</u> ate       | ei         |               |
| VeraCry         | Ve Ve               | erlauf <u>n</u> icht sp | eichern         |        | Vol                  | <u>O</u> pera | tionen        | Datent             | äger       |               |
|                 | inhindon            |                         | Dataatr         | ciphia | dan                  | Allo          | transpor      | P                  | ondon      |               |
|                 | inden               | Alle                    | Datentr.        | embin  | uen                  | Alle          | uennen        | D                  | enuen      |               |

4.2. Wählen Sie "Eine verschlüsselte Containerdatei erstellen" und klicken Sie auf "Weiter".

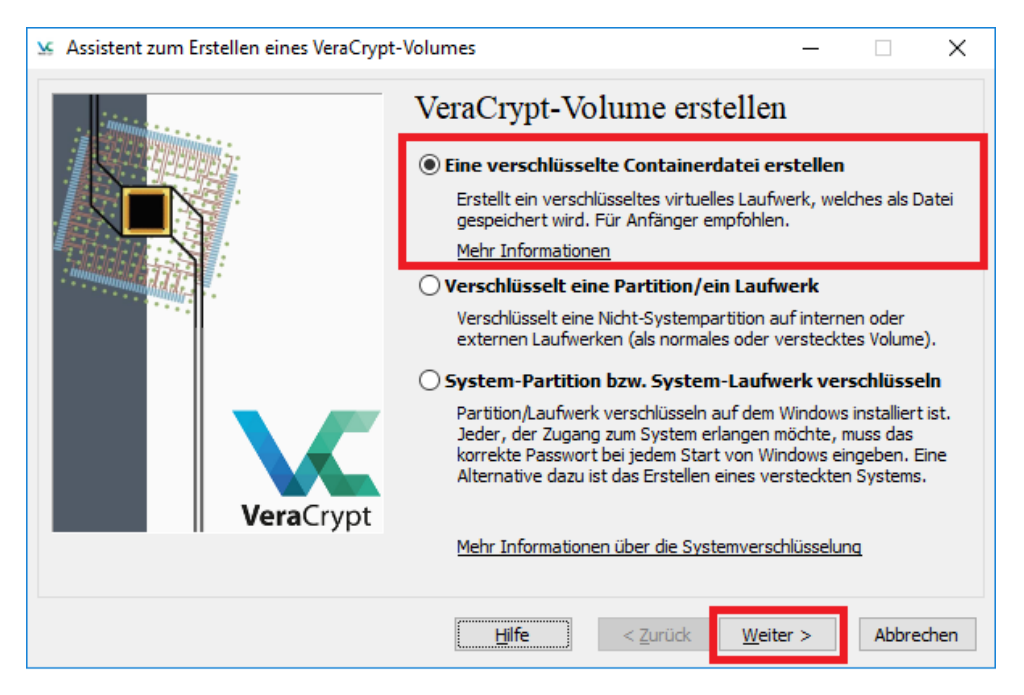

4.3. Wählen Sie "Standard VeraCrypt-Volume erstellen" und klicken Sie auf "Weiter".

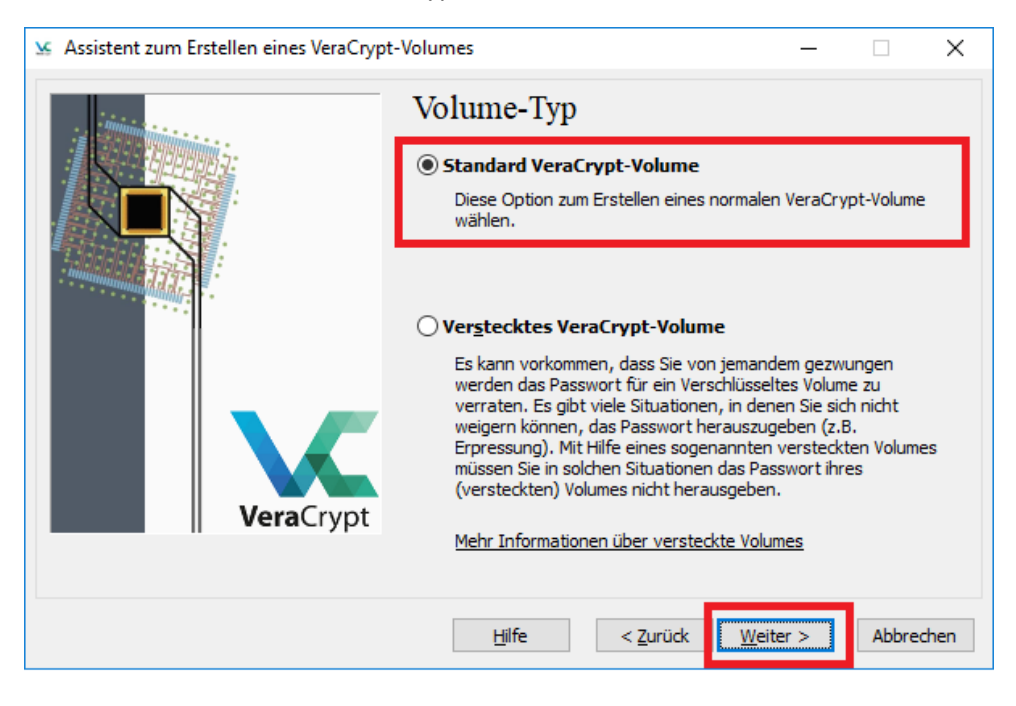

**4.4.** Wählen Sie einen Speicherort für Ihren Container. Der Beispiel-Container in dieser Anleitung befindet sich in C:\Users\\*Benutzername\*\Documents\My\_Container\ und trägt den Namen "Test". Sie können natürlich einen beliebigen Namen und Speicherort wählen, solange Sie die entsprechenden Zugriffsrechte haben.

| 🗴 Assistent zum Erstellen eines VeraCrypt-Volu | mes — 🗆 X                                                                                                    |                 |        |
|------------------------------------------------|----------------------------------------------------------------------------------------------------|-----------------|--------|
| Va                                             | Vuers Speicherort                                                                                                    |                 |        |
|                                                | Verlauf nicht speichern                                                                                                    |                 |        |
| En<br>Ver<br>Par<br>Ver<br>(sie                | VraCrypt-Volume kann in einer Datei liegen (eine<br>aCrypt-Containerdatei), die sich auf einer Festplatte, einer<br>tütion, einem US8-Stück uw. befindet. Eine<br>aCrypt-Containerdatei verhält sich genau wie eine normale Datei<br>kann zum Beispiel wie eine normale Datei kopiert, bewegt oder |                 |        |
| unc                                            | a 😼 Pfad- und Dateiname angeben                                                                                                    |                 | ×      |
| AC die                                         | ← → · ↑ _ « Dokumente > My_Container v ♂                                                                                                    | " durchsuchen ) | p      |
| Cor<br>ver                                     | organisieren ▼ Neuer Ordner                                                                                                    |                 | ?      |
| VeraCrypt                                      | ConeDrive Name Änderungsdatum                                                                                                    | Тур             |        |
|                                                | Dieser PC Es wurden keine Suchergebnisse gefunden.                                                                                                    |                 |        |
|                                                | 📰 Bilder                                                                                                    |                 |        |
|                                                | Desktop                                                                                                    |                 |        |
|                                                | Dokumente                                                                                                    |                 |        |
|                                                | ➡ Downloads                                                                                                    |                 |        |
|                                                | b Musik                                                                                                    |                 |        |
|                                                | 🚰 Videos                                                                                                    |                 |        |
|                                                | 🏪 Lokaler Datenträ                                                                                                    |                 |        |
|                                                | - Netzwerk V K                                                                                                    |                 | >      |
|                                                | Dateiname Test                                                                                                    |                 | $\sim$ |
|                                                | Dateityp: Alle Dateien (*.*)                                                                                                    |                 | $\sim$ |
|                                                | Ordner ausblenden     Speichern                                                                                                    | Abbrechen       |        |

**WICHTIG:** Wenn Sie eine bereits existierende Datei wählen wird diese nicht verschlüsselt sondern gelöscht und durch die neue Datei ersetzt. Erstellen sie daher eine neue Datei, indem Sie einen neuen Dateinamen eingeben. Das Verschlüsseln von bereits existierenden Dateien wird im nächsten Kapitel erläutert.

**4.5.** Wählen Sie im nächsten Fenster den Verschlüsselungsalgorithmus aus. Der voreingestellte AES-Algorithmus bietet die schnellste Ver- und Entschlüsselungsgeschwindigkeit, bei einer sehr hohen Sicherheit.

| 🐱 Assistent zum Erstellen eines VeraCrypt-V | olumes                                                                                                    | -                                                                   |                                                          | ×   |
|---------------------------------------------|----------------------------------------------------------------------------------------------------|---------------------------------------------------------------------|----------------------------------------------------------|-----|
|                                             | Verschlüsselungseinstellun<br>Verschlüsselungsalgorithmus<br>AES<br>Von der FIPS genehmigte Blockchiffre (Rijndiveröffentlicht), die zur Verwendung in U.S. a<br>Ministerien und Behörder zugelassen ist, um<br>Informationen bis zur Geheimhaltungsstufe,<br>schützen. 256 Bit Schlüssellänge, 128 Bit Blo<br>Runden (AES-256). Arbeitet im XTS-Modus.<br>Weitere Informationen über AES<br>Hash-Algorithmus<br>SHA-512<br>Infos über Hash | gen<br>Te<br>ael, 1998<br>amerikani<br>Top Secr<br>ckgröße,<br>Bend | est<br>schen<br>che<br>et <sup>*</sup> zu<br>14<br>hmark |     |
|                                             | <u>H</u> ilfe < <u>Z</u> urück <u>W</u> eit                                                                                                    | er >                                                                | Abbred                                                   | hen |

**4.6.** Geben Sie die Größe des künftigen Containers an, die für Ihr Vorhaben angemessen ist. Die Containergröße kann nach dem Erstellen des Containers nicht mehr verändert werden. In diesem Beispiel soll die Größe des Containers 500 MB betragen.

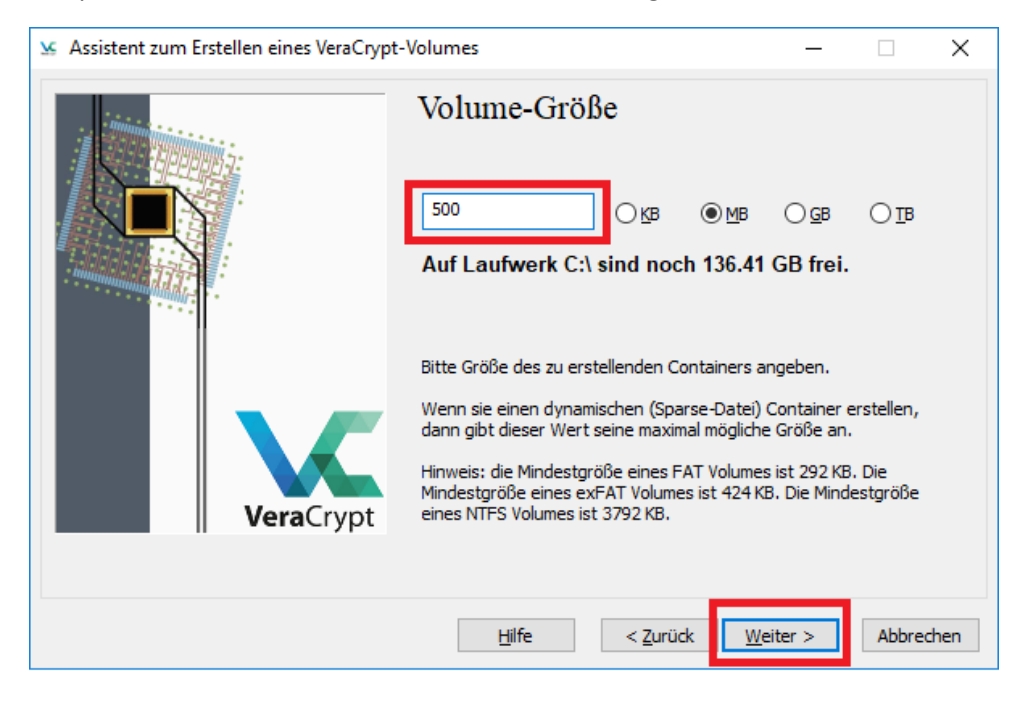

**4.7.** Geben Sie nun das Passwort für Ihren Container an. Ein sicheres Passwort sollte mindestens zehn Zeichen lang sein, Buchstaben, Zahlen und Sonderzeichen enthalten und nicht einfach zu erraten sein (keine Namen, Geburtsdaten etc.).

| 🐱 Assistent zum Erstellen eines VeraCrypt | t-Volumes — 🗆                                                                                                    | ×                                                                           |
|-------------------------------------------|----------------------------------------------------------------------------------------------------|-----------------------------------------------------------------------------|
| VeraCrypt                                 | Volume-Passwort         Passwort:         Bestätigung:         Schlüsseldat, verwenden         Schlüsseldat, verwenden         Passwort angeigen         PIM verwenden         Schlüsseldat, verwenden         Schlüsseldat, verwenden     < | swörter<br>nen<br>n. Das<br>nicht<br>bination<br>e @ ^<br>nr als<br>nge ist |
|                                           | Hilfe < Zurück Weiter > Abb                                                                                                    | rechen                                                                      |

**4.8.** Wählen Sie ein Dateisystem. Falls Sie vorhaben, Dateien die größer als 4GB sind, zu verschlüsseln, wählen Sie NTFS. Ansonsten wählen Sie FAT.

Bewegen sie den Mauszeiger möglichst zufällig innerhalb des VeraCrypt Fensters für mindestens 30 Sekunden. Die Zufälligkeit der Mauszeigerbewegungen erhöht die kryptographische Stärke der Kodierungsschlüssel und somit auch die Verschlüsselungssicherheit.

Klicken Sie auf "Formatieren" um den Container zu erstellen und anschließend auf "Beenden".

| 🐱 Assistent zum Erstellen eines VeraCrypt- | Volumes                                                                                                    | -                                                            |                                                       | $\times$  |
|--------------------------------------------|----------------------------------------------------------------------------------------------------|--------------------------------------------------------------|-------------------------------------------------------|-----------|
|                                            | Volume-Format<br>Optionen<br>Dateisysten FAT Cluster Vorgabe<br>Zufallswerte:, +., +, +, **,,/<br>vfdatenschlüssel: ************************************                                                        | ✓ □D                                                         | ynamisch<br>+//.<br>*****<br>*****                    |           |
| VeraCrypt                                  | Fertig Geschw.<br>WICHTIG: Den Mauszeiger in diesem Fenster<br>herbewegen. Je länger (min. 30 Sek.) Sie die<br>besser. Dies trägt zu einer verbesserten Vers<br>Sie auf "Formatieren", um mit der Erstellung fr | Rest<br>zufällig hir<br>Maus bew<br>chlüsselun<br>ortzufahre | Abbrecher<br>n- und<br>egen des<br>ig bei. Klic<br>n. | to<br>ken |
|                                            | Durch Mausbewegungen gesammelte Entrop                                                                                                    | pie                                                          |                                                       |           |
|                                            | Hilfe < Zurück Eorma                                                                                                    | atieren                                                      | Abbre                                                 | chen      |

Herzlichen Glückwunsch, Sie haben erfolgreich einen verschlüsselten Container erstellt! Wie Sie diesen nutzen, erfahren Sie in dem folgenden Abschnitt.

## 5. Container nutzen

**5.1.** Um die Container zu nutzen kehren Sie zurück zum VeraCrypt-Hauptfenster. Klicken Sie auf "Datei" (1) und suchen Sie die Container-Datei unter dem Pfad aus, den Sie beim Erstellen des Containers angegeben haben (2). Klicken Sie auf die Container-Datei und anschließend auf Öffnen (3).

|                                          | 🐱 VeraCrypt                                         | – 🗆 X               |
|------------------------------------------|-----------------------------------------------------|---------------------|
|                                          | Volumes System Favoriten Extras Einstellungen Hilfe | Webseite            |
|                                          | LW Volume Größe Verschlüsselungsalg                 | Гур                 |
|                                          | - A:                                                |                     |
|                                          | B:<br>D:                                            |                     |
| VeraCrypt-Volume auswählen               | ×                                                   |                     |
| ← → ✓ ↑ C:\Users\\Documents\My_Container | "My_Container" durchsuchen                          |                     |
| Organisieren 🔻 Neuer Ordner              | III 🔹 🛄 🕜                                           |                     |
| ConeDrive                                | Änderungsdatum Typ                                  |                     |
| Dieser PC                                | 10.11.2017 16:45 Datei                              | •                   |
| 📰 Bilder                                 | Eigenschaften Ca                                    | iche sicher löschen |
| Desktop                                  | 1                                                   |                     |
| Dokumente                                |                                                     | Datei               |
| Downloads                                |                                                     | Dater               |
| 👌 Musik                                  | VolOperationen                                      | Datenträger         |
| 🐺 Videos                                 |                                                     |                     |
| 🏪 Lokaler Datenträ                       | pinden Alle trennen                                 | Beenden             |
| i Netzwerk                               |                                                     |                     |
|                                          |                                                     |                     |
|                                          |                                                     |                     |
| Dateiname: Liest                         | Alle Datelen (".")                                  |                     |
|                                          | 3 Offnen Abbrechen                                  |                     |

**5.2.** Wählen Sie nun einen beliebigen Laufwerksbuchstaben aus (1) (der Container erscheint als Laufwerk unter diesem Buchstaben) und klicken Sie anschließend auf "Einbinden" (2).

Geben Sie im neuen Fenster Ihr Passwort (3) ein und klicken Sie anschließend auf "OK" (4).

|                              | 🗴 VeraCrypt                                                  | – 🗆 X                |
|------------------------------|--------------------------------------------------------------|----------------------|
|                              | Volumes System Favoriten Extras Einstellungen Hilfe          | Webseite             |
|                              | LW Volume Größe Verschlüsselungsalg                          | Тур ^                |
|                              | A:                                                           |                      |
|                              | D:                                                           | 1                    |
| Passwort für C:\Users\Termin | \Documents\My_Container\Test eingeben 4                      |                      |
| Passwort:                    | ок                                                           |                      |
| PKCS-5 PRF: Automatis        | che Erkennung \vee 🗌 TrueCrypt-Modus 🛛 Abbrechen             |                      |
| PIM ver                      | wenden                                                       |                      |
| Passwo                       | rt und Schlüsseldatei im <u>C</u> ache halten                | ~                    |
| Passwo                       | rt anzeigen                                                  |                      |
| Schlüss                      | elda <u>t</u> , verwenden Schlüsselda <u>t</u> eien Optionen | Cache sicher löschen |
|                              | Volume C:\Users\\\mm\Documents\Wy_Container\Test \v          | Datei                |
|                              | VeraCrypt Verlauf nicht speichern VolOperationen             | Datenträger          |
|                              | Einbinden Alle trennen                                       | <u>B</u> eenden      |

**5.3.** Sollte das Passwort korrekt sein, wird der Container entschlüsselt und eingebunden und kann wie ein ganz normaler Ordner bzw. Datenträger benutzt werden.

| V. VanCount                                                                                                    | 💻 Dieser PC                     |                                         | -                        | □ ×            |
|----------------------------------------------------------------------------------------------------|---------------------------------|-----------------------------------------|--------------------------|----------------|
| Volumes System Favoriten Extras Einstellungen Hilfe Webseite                                                                                                    | Datei Computer Ansicht          |                                         |                          | ^ <b>(</b> )   |
| LW         Volume         Gr88e         Verschüsselungseig         Typ         A           A:         C::\UsersYmmin/Documents\(Test         499 N8         AES         Normal | Eigenschaften Öffnen Umbenennen | Auf Medien Netzlaufwerk Netzwerkadresse | Einstellungen            | en oder ändern |
| B:                                                                                                    | Speicherort                     | Netzwerk                                | System                   |                |
| E:                                                                                                    | -                               |                                         |                          |                |
| - F:<br>G:                                                                                                    | ← → · ↑ 💻 > Dieser PC           |                                         | " ٽ<br>۲                 | Dieser P 🔎     |
|                                                                                                    | Dieser PC                       | Bilder                                  | Desktop                  | ^              |
| • • • • • • • • • • • • • • • • • • •                                                                                                    | Desktop                         | Dokumente                               | Downloads                | - 1            |
| Volume erstellen Eigenschaften Siche sicher löschen                                                                                                    | Downloads Musik                 | Musik                                   | Videos                   |                |
| C:\Users\\mmm\Documents\My_Container\Test \vicest                                                                                                    | Videos Videos                   | äte und Laufwerke (2)                   |                          |                |
| VeraCrypt 🔽 Verlauf gicht speichern VolQperationen Datenträger                                                                                                    | Lokaler Datenträ                | Lokaler Datenträger (A:)                | Lokaler Datenträger (C:) |                |
|                                                                                                    | 🥩 Netzwerk                      | 497 MB frei von 497 MB                  | 136 GB frei von 231 GB   |                |
| Trennen Alle Datentr. einbinden Alle trennen Beenden                                                                                                    | ✓ > Net                         | zwerkadressen (2)                       |                          | ~              |
|                                                                                                    | 10 Elemente                     |                                         |                          | 855 🔤          |

**5.4.** Beachten Sie bitte: Der Container besteht in dieser Form solange fort, bis Sie diese auswerfen oder Ihren Rechner neustarten. Bis zu diesem Zeitpunkt können die Daten für unbefugte Dritte zugänglich sein, sofern diese sich den Zugang zu Ihrem Rechner verschaffen. Dies ist besonders bei Dienstlaptops kritisch, weil diese seltener neugestartet werden und aufgrund ihrer geringen Größe leichter verloren gehen bzw. entwendet werden können. Es empfiehlt sich daher den Container nach jeder Arbeitssitzung wieder auszuwerfen.

Um den Container auszuwerfen klicken Sie auf "Trennen".

| Volumes       System       Favoriten       Extras       Einstellungen       Hilfe       Webseite         LW       Volume       Größe       Verschlüsselungsalg       Typ       A:       C:\Users\)       \Documents\\Test       499 MB       AES       Normal         B:       D:       E:       F:       GG:       H:       II:       J:       II:       J:       II:       J:       II:       II:       I |
|----------------------------------------------------------------------------------------------------|
| LW     Volume     Größe     Verschlüsselungsalg     Typ       A:     C:\Users\)     \Documents\\Test     499 MB     AES     Normal       B:     D:           G:           H:           J:                                                                                                    |
| A:       C:\Users\\Test       499 MB       AES       Normal         B:       D:      \Test       499 MB       AES       Normal         B:       D:      \Test       499 MB       AES       Normal         B:       D:      \Test       499 MB       AES       Normal         B:       D:      \Test       499 MB       AES       Normal         E:                                                                                                    |
| B:<br>D:<br>E:<br>G:<br>H:<br>J:<br>J:<br>K:                                                                                                    |
| D:<br>E:<br>F:<br>G:<br>H:<br>J:<br>J:<br>K:                                                                                                    |
| E:<br>F:<br>G:<br>H:<br>J:<br>L:<br>L:                                                                                                    |
| F:<br>G:<br>H:<br>J:<br>J:<br>L:                                                                                                    |
| G:<br>H:<br>J:<br>K:<br>L:                                                                                                    |
|                                                                                                    |
|                                                                                                    |
|                                                                                                    |
|                                                                                                    |
| · · · · · · · · · · · · · · · · · · ·                                                                                                    |
|                                                                                                    |
|                                                                                                    |
| Volume erstellen         Eigenschaften         Cache sicher löschen                                                                                                    |
| Volume                                                                                                    |
| C:\Users\\VDocuments\My_Container\Test V                                                                                                    |
|                                                                                                    |
| Veracrypt Verlauf <u>n</u> icht speichern Vol <u>O</u> perationen Datenträger                                                                                                    |
|                                                                                                    |
|                                                                                                    |
|                                                                                                    |

Gratulation! Sie wissen nun wie man die Daten sicher verschlüsselt und können den Datendieben trotzen!

Mehr Tipps und Informationen rund um die Informationssicherheit finden Sie unter: <u>http://www.uni-bielefeld.de/informationssicherheit</u>